# ФУНКЦИОНАЛЬНАЯ ВОЗМОЖНОСТЬ "Формирование направлений на испытания"

# Функциональное назначение:

Регистрация, идентификация, кодирование образцов (проб), Формирование направлений в лаборатории. Создание направлений на основании приложений к договорам.

### Инструкция:

#### Скачать инструкцию в формате PDF

## Создание документа «Направление на испытание»

Направление может создаваться на основании нескольких документов: «Заявление на исследование», «Поручение», «Приложение». Во всех случаях необходимо открыть нужный документ, нажать на кнопку «Создать на основании» и в выпадающем списке выбрать «Направление на исследование».

| Заявления на        | исследование          |      |                                         |                               |
|---------------------|-----------------------|------|-----------------------------------------|-------------------------------|
| 🕀 Создать 🛛 👌 🖉     | 🗙 (+) 🔍 Найти 🔌       | Созд | дать на основании - Статус - Отобразите | ь оплату и закрытые работы    |
| Отображать закрытые | e:                    |      | Акт выполненных работ (Спец.счет.)      |                               |
| Дата 🛋              | Заявитель             | _    | Договор                                 |                               |
| Номер               |                       |      | Направление на исследование             |                               |
| 10.10.2016 16:      | Нептун                |      | Приложение к договору                   | нтальных исследований и измер |
| 13 698              |                       |      | Протокол                                |                               |
| II.10.2016 9:5      | Самарский Стройфарфор |      | Promentiese sak provering               | нтальных исследований и измер |
| 13 703              |                       | _    | Sitchep indie Satchovenink              |                               |
| 11 10 2010 11       | MIN F (000) -         |      | D                                       |                               |

Открывается форма, в которой первым делом на вкладке «Общие сведения» нужно выбрать Тип предприятия (учреждения, отдела). В зависимости от выбранного значения результаты испытаний будут относиться к той или иной строке отчетной формы.

| Направление на исследо               | вание (создание)                                                         |
|--------------------------------------|--------------------------------------------------------------------------|
| Провести и закрыть 🔚 📑 Про           | вести Создать на основании • Действия • 🕖 🔐 Печать •                     |
| Общие сведения Услуги                |                                                                          |
| Номер документа:                     | Дата: 10.03.2017 0:00:00 🗊                                               |
| Заявитель:                           | CMY N= 1                                                                 |
| Тип предприятия (учреждения, отдела) | 1                                                                        |
| Дата отбора:                         | 🗊 Время: ::                                                              |
| Дата поступления:                    | 🗊 Время: :::                                                             |
| Вид упаковки:                        | Q Тип финансирования: Внебюджет Q                                        |
| Приложение:                          | Подразделение: Единое окно Q                                             |
| Заявление:                           | Заявление на исследование 14  Чреждение: ФБУЗ "Центр гигиены и эпиден  Ч |
| Цель исследования:                   |                                                                          |
| Заполнить сведения из договора       |                                                                          |
| Сведения для выезда:                 |                                                                          |

Для заполнения данных из договора или поручения кликаем по кнопке «Заполнить сведения из договора». Далее указываем «Дату отбора», «Дату поступления» и «Время». Дату поступления необходимо указать, так это позволит следить за соблюдением сроков доставки – для некоторых видов проб это критично.

Если необходимо, то указываем «Вид упаковки». «Цель исследования» берется из поручения.

В том случае, если направление касается физических факторов, указываем «Сведения для выезда» – адрес и т. п.

| Общие сведения Услуги                |                                                                           |
|--------------------------------------|---------------------------------------------------------------------------|
| Номер документа:                     | Дата: 10.03.2017 0:00:00 📁                                                |
| Заявитель:                           | CMY N= 1                                                                  |
| Тип предприятия (учреждения, отдела) | Предприятие общественного питания                                         |
| Дата отбора:                         | 10.02.2017 💋 Время: 12:00:00                                              |
| Дата поступления:                    | 10.02.2017 💋 Время: 14:00:00                                              |
| Вид упаковки:                        | Пластиковая бутылка Q Тип финансирования: Внебюджет Q                     |
| Приложение:                          |                                                                           |
| Заявление:                           | Заявление на исследование 14 Q Учреждение: ФБУЗ "Центр гигиены и эпидем Q |
| Цель исследования:                   | Проба отобрана:                                                           |
| Заполнить сведения из договора       |                                                                           |
| Сведения для выезда:                 |                                                                           |
|                                      |                                                                           |
|                                      |                                                                           |
|                                      |                                                                           |

Далее переходим на вкладку Услуги. Первым делом добавляем пробу нажатием кнопки «Добавить пробу (объект)».

| Направление на исс        | ледован    | ие (создание) *                 |                                   |
|---------------------------|------------|---------------------------------|-----------------------------------|
| Провести и закрыть        | 📑 Провести | Создать на основании - Действия | • 🖉 🍚 Печать •                    |
| Общие сведения Услуги     |            |                                 |                                   |
| Подбор услуг из норм:     |            |                                 |                                   |
| 🏠 Добавить пробу (объект) | 🕀 Добавить | услуги 🗟 🗶 🦏 Кодирование -      | · Шаблоны • Отметит/Снять всё 🐥 🧃 |
| 📾 🔮 🔔 №                   | Код пробы  | Лаборатория/артикул             | Наименование для протокола        |
|                           |            |                                 |                                   |
| l l l l l                 |            |                                 |                                   |
|                           |            |                                 |                                   |

Во всплывающем окне нажимаем на кнопку «Лаборатория» и выбираем нужную лабораторию из списка.

| 1С:Предприятие                                                                                                    | ×                |
|----------------------------------------------------------------------------------------------------|------------------|
| Подразделение Моё подразд                                                                                                    | деление Отмена   |
| Паборатории (1С:Предприятие)                                                                                                    | 📰 🛅 M M+ M- 🗆    |
| аборатории                                                                                                    |                  |
|                                                                                                    |                  |
| 🖇 Выбрать 💮 Создать 🔝 🖉 🕱 🖓 Найти 🎕                                                                                                    | Все действия • 🧿 |
| 🚯 <b>Выбрать</b> 🚱 Создать 🛛 🔊 🖉 🙁 🛛 🔍 Найти 🔌                                                                                                    | Все действия • 🥝 |
| <ul> <li>Выбрать Создать В У В Вайти В</li> <li>вименование</li> <li>Клиническая бактериология</li> </ul>                                                                                                    | Все действия - 🥝 |
| <ul> <li>Выбрать Создать В Кайти В Создать В Клиническая бактериология</li> <li>Лаборатория вирусологии</li> </ul>                                                                                                    | Все действия • 🥝 |
| <ul> <li>Выбрать Создать В К. Ц. Создать В К. Ц. Создать</li></ul> | Все действия • 🔞 |
| Выбрать Создать 🔊 🖉 🖹 🔍 Найти 🔌<br>аименование<br>Клиническая бактериология<br>Паборатория вирусологии<br>Паборатория особо опасных инфекций<br>Паборатория ПЦР-диагностики                                                                                                    | Все действия - 🧿 |
| Выбрать Создать 🕞 🖉 🖳 🔍 Найти 🎕<br>аименование<br>— Клиническая бактериология<br>— Лаборатория вирусологии<br>— Лаборатория особо опасных инфекций<br>— Лаборатория ПЦР-диагностики<br>— Лаборатория радиационной гигиены                                                                                                    | Все действия •   |
| Выбрать Создать 🔊 🖉 🖹 🔍 Найти 🔌<br>аименование<br>Клиническая бактериология<br>Паборатория вирусологии<br>Паборатория особо опасных инфекций<br>Паборатория ПЦР-диагностики<br>Паборатория радиационной гигиены<br>Отделение физических факторов                                                                                                    | Все действия • 🕢 |
| Выбрать Создать 🔊 🖉 🖹 🔍 Найти 🔌<br>Клиническая бактериология<br>Паборатория вирусологии<br>Паборатория особо опасных инфекций<br>Паборатория пЦР-диагностики<br>Паборатория радиационной гигиены<br>Отделение физических факторов<br>Паразитология                                                                                                    | Все действия • 3 |
| Выбрать Создать 🔊 🖉 🖳 🔍 Найти 🦄<br>Клиническая бактериология<br>Паборатория вирусологии<br>Паборатория особо опасных инфекций<br>Паборатория ПЦР-диагностики<br>Паборатория радиационной гигиены<br>Отделение физических факторов<br>Паразитология<br>Санитарная бактериология                                                                                                    | Все действия • 🕢 |
| Выбрать Создать 🔊 🖉 🖹 🔍 Найти 🔌<br>наименование<br>Клиническая бактериология<br>Лаборатория вирусологии<br>Лаборатория пЦР-диагностики<br>Лаборатория пЦР-диагностики<br>Лаборатория радиационной гигиены<br>Отделение физических факторов<br>Паразитология<br>Санитарная бактериология<br>Санитарно-гигиеническая лаборатория Областной центр                                                                                                    | Все действия •   |

Далее открывается форма выбора «Материалов», в котором нам нужно выбрать тип пробы.

Last update: 2018/04/03 okabu:lis\_imts:func:0ab5e2e5\_1c62\_11e4\_a497\_20cf30287e63 http://wiki.parus-s.ru/doku.php?id=okabu:lis\_imts:func:0ab5e2e5\_1c62\_11e4\_a497\_20cf30287e63 12:59

| 🤒 Материалы (1С:Предприятие)                                                                      |       | ×  |
|---------------------------------------------------------------------------------------------------|-------|----|
| Материалы                                                                                         |       |    |
| 🕃 Создать 📴 🛃 🖉 🔣 🔍 Найти 🔌 Все дейст                                                             | вия - | •  |
| Наименование                                                                                      | - 4   | L. |
| 🖂 📄 Санитарные материалы и объекты                                                                | e     |    |
| 🖂 🧰 вода                                                                                          |       |    |
| 🖂 🚞 вода питьевая                                                                                 |       |    |
| 🖂 📄 вода централизованного водоснабжения                                                          |       |    |
| 🗢 вода из распределительной сети горячая                                                          |       |    |
| <ul> <li>вода из распределительной сети холодная</li> </ul>                                       |       |    |
| <ul> <li>вода питьевая из водопровода из поверхностных источников (до подачи в распрде</li> </ul> |       |    |
| <ul> <li>вода питьевая из водопровода из подземных источников (до подачи в распрделит</li> </ul>  |       |    |

После того как мы добавили пробу, необходимо «Добавить услуги». Для этого пользуемся соответствующей кнопкой.

| Направление на исс        | следован   | ие (создание) *                 |            |
|---------------------------|------------|---------------------------------|------------|
| Провести и закрыть        | 📑 Провести | Создать на основании 👻 Действия | • 0 🔒      |
| Общие сведения Услуги     |            |                                 |            |
| Подбор услуг из норм:     |            |                                 |            |
| 🌟 Добавить пробу (объект) | 🕀 Добавить | услуги 🗟 🗙 🦘 Кодирование у      | • Шаблоны  |
| 😂 🔮 🛕 №                   | Код пробы  | Лаборатория/артикул             | Наименован |
|                           |            | Санитарно-гигиеническая лаборат | вода из ра |

В открывшейся форме выбираем необходимые услуги. Строки, отмеченные зеленым цветом – услуги, которые оказывает выбранная нами лаборатория.

| Форма выбора пунктов прейскуранта |                         |  |  |  |  |  |
|-----------------------------------|-------------------------|--|--|--|--|--|
| 🕎 Показать/Скрыть 😤 Добавить      |                         |  |  |  |  |  |
| Поиск:                            |                         |  |  |  |  |  |
| Артикул                           | Пункт прейскуранта      |  |  |  |  |  |
| 3.1.2.1.                          | Запах при 20 градусах С |  |  |  |  |  |
| 3.1.2.2.                          | Запах при 60 градусах С |  |  |  |  |  |
| 3.1.3.                            | Прозрачность            |  |  |  |  |  |
| 3.1.3.1.                          | Прозрачность            |  |  |  |  |  |
| 3.1.4.                            | Цветность               |  |  |  |  |  |
| 3.1.4.1.                          | Цветность               |  |  |  |  |  |
| 3.1.4.2.                          | Цветность               |  |  |  |  |  |
| 3.1.5.                            | Мутность                |  |  |  |  |  |
| 3.1.5.1.                          | Мутность                |  |  |  |  |  |
| 3.1.6.                            | Щелочность общая        |  |  |  |  |  |
| 3.1.6.1.                          | Щелочность общая        |  |  |  |  |  |
| 3.1.6.2.                          | Щелочность общая        |  |  |  |  |  |

Услуги выбираем двойным щелчком – они переносятся в нижнюю часть окна. Если случайно выбрали ненужную услугу, то удалить ее можно при помощи кнопки-крестика. Когда выбраны все необходимые услуги, нажимаем кнопку «Выбрать».

| 22/10/31 21:36 5/11 |                    | ФУНКЦИОНАЛЬНАЯ ВОЗМОЖН | ЮСТЬ "Формирование направлений на испытания" |
|---------------------|--------------------|------------------------|----------------------------------------------|
|                     | 3.1.30.1.          |                        | Бериллий                                     |
|                     | 3.1.30.2.          |                        | Бериллий                                     |
| Иссле,              | дования воды: Алюм | inean?                 |                                              |
| €р, Вы              | хать 🗙             |                        |                                              |
| Nº:                 | Артикул            | Пункт прейскуранта     |                                              |
| 1                   | 3.1.4.             | Цветность              |                                              |
| 2                   | 3.1.5.             | Мутность               |                                              |
| 3                   | 3.1.29.1.          | Алюминий               |                                              |

5/11

Возвращаемся в форму создания направления. В окне появится новая строка со всей информацией, которую мы добавили ранее. Если нажать на плюс в колонке №, то можно будет увидеть все услуги, назначенные для этой пробы.

| [ | Общие сведения Услуги     | ·         |                                 |                                       |                        |
|---|---------------------------|-----------|---------------------------------|---------------------------------------|------------------------|
|   | Подбор услуг из норм:     |           |                                 |                                       |                        |
|   | 🏠 Добавить пробу (объект) | Добавить  | услуги 🗋 🗶 🦏 Кодирование -      | Шаблоны • Отметит/Снять всё 🕹 🍲 I     | <b>O</b>               |
|   | 😂 🔮 🛕 📧                   | Код пробы | Лаборатория/артикул             | Наименование для протокола            | Наим. для лабор /Кол-в |
|   |                           |           | Санитарно-гигиеническая лаборат | вода из распределительной сети холод. | вода из распределителя |

Для того чтобы направить пробу в другую лабораторию, нужно проделать те же действия, что были описаны ранее: «Добавить пробу (объект)» - «Лаборатория» - Выбрать лабораторию -Выбрать пробу - «Добавить услуги».

Таким образом, можно отправить одну и ту же пробу на анализ сразу в несколько лабораторий.

Если необходимо оформить направление на выезд – делаем то же самое, но на этапе выбора материалов выбираем пробу из папки «физфактор».

| 🝋 Материалы (1С:Предприятие)                         |                    |
|------------------------------------------------------|--------------------|
| Материалы                                            |                    |
| 🖉 🔍 Найти 🦓                                          |                    |
| Наименование                                         |                    |
| 🖂 📄 Санитарные материалы и объекты                   |                    |
| 🖂 🚞 физфактор                                        |                    |
| <ul> <li>Измерение физических факторов</li> </ul>    |                    |
| <ul> <li>лабораторно-инструментальные и</li> </ul>   | сследования        |
| — микроклимат                                        |                    |
| <ul> <li>освещенность на рабочем месте</li> </ul>    |                    |
| <ul> <li>производственная среда</li> </ul>           |                    |
| <ul> <li>селитебная территория, территори</li> </ul> | ия жилой застройки |
| 🗢 Тонка                                              |                    |

Для удобства реализована возможность создания шаблонов в документе «Направление на исследование». Чтобы его создать, необходимо заполнить документ и воспользоваться командой «Шаблоны»

Last update: 2018/04/03 okabu:lis\_imts:func:0ab5e2e5\_1c62\_11e4\_a497\_20cf30287e63 http://wiki.parus-s.ru/doku.php?id=okabu:lis\_imts:func:0ab5e2e5\_1c62\_11e4\_a497\_20cf30287e63 12:59

| подоор услуг из норм.    |   | L   |       |          |           |               |     |                          |       |
|--------------------------|---|-----|-------|----------|-----------|---------------|-----|--------------------------|-------|
| 🐈 Добавить пробу (объект | ) | Доб | бавит | ъ услуги | 🗟 🗙 🦏 К   | одирование 👻  | Шаб | поны 🚽 Отметит/Снять всё | •   • |
| Отправлено               | 4 | •   |       | N≏       | Код пробы | Лаборатория/  |     | Заполнить из шаблона     |       |
| Θ                        |   |     |       |          |           | Санитарно-гиг |     | Создать новый шаблон     |       |
|                          |   |     |       |          |           | 3.1.2.        | _   |                          | _     |
|                          |   |     |       |          |           | 3.1.3.        |     |                          |       |
|                          |   |     |       |          |           | 3.1.4.2.      |     |                          |       |
|                          |   |     |       |          |           |               |     |                          |       |

В дальнейшем при работе с документами «Направление на исследование» можно пользоваться созданными шаблонами. Для этого нажимаем «Шаблоны» и выбираем «Заполнить из шаблона». В открывшемся списке выбираем нужный шаблон.

| Шаблоны направлений                                            |     |
|----------------------------------------------------------------|-----|
| 🚯 Выбрать 🕕 Создать 📑 🔂 🖉 🙁 🔍 Найти 🔌                          |     |
| Мои:                                                           |     |
| Наименование                                                   | - 4 |
| 🕀 🧰 Алкоголь                                                   |     |
| 🖽 🛅 вода                                                       |     |
| 🕀 🛅 вода                                                       |     |
| 🕀 📄 Макдоналдс                                                 |     |
| 🕀 📄 молочные пр-ты                                             |     |
| 🕀 📄 мука                                                       |     |
| 🗄 🧰 мясопродукты                                               |     |
| 🗄 📄 напитки                                                    |     |
| 🕀 📄 Отходы                                                     |     |
| 🗄 🛄 пиво бак хим                                               |     |
| 🗄 🔜 пищ.прод                                                   |     |
| 🗄 🛄 птица                                                      |     |
| на радиология                                                  |     |
|                                                                |     |
| на салаты                                                      |     |
|                                                                |     |
| Парторты, пирожные<br>Парторты, пирожные<br>Парторты, пирожные |     |
| С Законовулов, пироги                                          |     |

**Правило для направления**: Направление должно быть сформировано таким образом, чтобы каждая *главная строка* таблицы содержала пробу для определенной лаборатории, в *подчиненных строках*, строках с услугами, в поле количество была 1 (исключение физические факторы, для них это допускается любое количество).

Добавление проб происходит так же, как и добавление объекта в приложении.

Пробам с одинаковыми наименованиями для протокола устанавливается одинаковый код пробы.

#### Кодирование проб

1. Для смывов и т.п. где необходимо создать столько проб с одинаковым кодом, сколько указанно в количестве.

А) Выделяем только нужную пробу галочкой (с остальных её необходимо снять, можно воспользоваться командой «Отметить/Снять всё»)

Б) Нажимаем «Кодирование»

В) Нажимаем «Создать и закодировать одним кодом по количеству»

| 4 | Nº: | Код пробы | Паборатория/з | Закодировать пробы и получить номера направлений                      | сведения/ количество |
|---|-----|-----------|---------------|-----------------------------------------------------------------------|----------------------|
| 3 | :0  |           | Санитарная ба | Создать и закодировать одним кодом по количеству                      | плеский инструмент   |
|   |     |           | 4.2.57.1      | Создать и закодировать разными кодами по количеству                   |                      |
|   |     |           |               | Установить выделенным одинаковый кад гробы (Кад гробы текушей строки) |                      |

1. Для проб, у которых указано количество > 1, необходимо создать столько проб с разными кодами, сколько указано в количестве.

А) Выделяем только нужную пробу галочкой (с остальных её необходимо снять, можно воспользоваться командой «Отметить/Снять всё»)

- Б) Нажимаем «Кодирование»
- В) Нажимаем «Создать и закодировать разными кодами по количеству»

| 1 | Добавить г | пробу (объект)   😳 🕻 | обавить услуги | 📸 🗶 🌚 🗣 Отметит/Снять всё Кодирование •                               |
|---|------------|----------------------|----------------|-----------------------------------------------------------------------|
| 9 | N=         | Код пробы            | Паборатории    | Закодировать пробы и получить номера направлений                      |
|   | Θ          |                      | Санитарная     | Создать и закодировать одним кодом по количеству                      |
|   |            |                      | 4.2.57.1.      | Создать и закодировать разными кодами по количеству                   |
|   |            |                      |                | Установить выделенным одинаковый код пробы (Код пробы текущей строки) |

- 1. Для направлений по физическим факторам устанавливаем только номера направлений.
- А) Выделяем только нужную пробу галочкой
- Б) Нажимаем «Кодирование»
- В) Нажимаем «Получить номера направления»

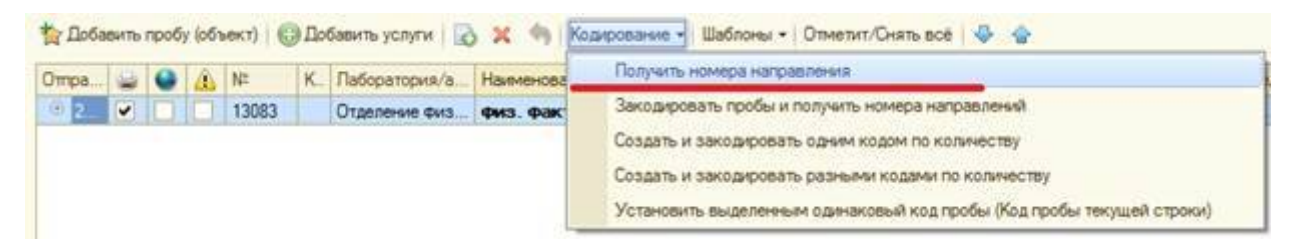

- 1. Если пробы необходимо отправить в несколько лабораторий, то следует воспользоваться командой «Закодировать пробы и получить номера направлений»
- А) Выделяем нужные пробы галочками

Last update: 2018/04/03 okabu:lis\_imts:func:0ab5e2e5\_1c62\_11e4\_a497\_20cf30287e63 http://wiki.parus-s.ru/doku.php?id=okabu:lis\_imts:func:0ab5e2e5\_1c62\_11e4\_a497\_20cf30287e63 12:59

#### Б) Нажимаем «Кодирование»

В) Нажимаем «Закодировать пробы и получить номера направлений»

|               | competent []          |                             | 100 C               |                                                     |
|---------------|-----------------------|-----------------------------|---------------------|-----------------------------------------------------|
| р Добавить пр | ообу (объект) 🛛 😳 Доб | бавить услуги 🛛 🗟 🗙 🍲 🕹 🛛 О | тметит/Онять всё [К | Dacosave -                                          |
| IN:           | Код пробы             | Паборатория/артикул         | Продукт исслед      | Закодировать пробы и получить номера направления    |
| 7             |                       | Санитарная бактериология    | хирургический к     | Создать и закодировать одним кодом по количеству    |
|               |                       | 42.57.1.                    | перевязочный м      | Создать и закодировать разными кодами по количеству |

- Если возникает необходимость (вследствие ошибочных действий и др.) установить нескольким пробам одинаковый код (номер направления) следует воспользоваться командой «Установить выделенным одинаковый код пробы (Код пробы текущей строки)»
- 2. Команда «Создать и закодировать одним кодом произвольное количество»
- А) Выделяем нужные пробы галочкой и указываем мышкой нужный объект исследования
- Б) Нажимаем «Кодирование»
- В) Нажимаем «Создать и закодировать одним кодом произвольное количество»

| Общие сведения       | Услуги |           |             |            |           |                                                                                                    |
|----------------------|--------|-----------|-------------|------------|-----------|----------------------------------------------------------------------------------------------------|
| Подбор услуг из норм | Sheet) | (<br>) По | )<br>Samuri | The VC PUT |           | KARANGERSEN - OTVETUT/OUST- SCÉ   &                                                                  |
| Отравлено            | 6      |           | 1           | N          | Код пробы | Получить номера направления                                                                          |
| e                    |        | 0         |             |            |           | Закодировать пробы и получить номера направлений<br>Создать и закодировать одним кодом по количеству |
|                      |        |           |             |            |           | Создать и закодировать одним кодом произвольное количество                                           |
|                      |        |           |             |            |           | Создать и закодировать разными кодами по количеству                                                  |
|                      |        |           |             |            |           | Установить выделенным одинаковый код пробы (Код пробы технией строки)                                |

Г) в открывшемся окне указываем «Место отбора» и «Точки отбора» и нажимаем «ОК»

| 4 4 × 6 6    | 0 D x 4 4                                                                    | - Toutiop                       |
|--------------|------------------------------------------------------------------------------|---------------------------------|
| Аесто отбора | Точка отбора                                                                 | Cosgarta 🙀 🗟 🖉 🛞 Boe genicement |
|              | л шентрл каниры на разных уровнах.<br>у загрузонной двери<br>у задней стенки | Harmonicalanse                  |

#### Д) результат

| Подбор услуг из норм | 4C        | . 0 |       |           |                    |                                                     |                                    |
|----------------------|-----------|-----|-------|-----------|--------------------|-----------------------------------------------------|------------------------------------|
| Добавить пробу і     | объект) ( | 200 | 6anvr | ть услуги | 🚯 🗶 🥱 Koarpo       | вание =   Шаблоны =   Отметит/Снять всё   🐥 🍲       |                                    |
| Отправлено           | -         |     | a     | 112       | Koa npotier        | Паборатория/артикул                                 | Наименование для протокола         |
| ۲                    | 4         |     |       | 52689     | 75093.1.28.09.16.8 | Санитарно-гигиеническая лаборатория Областной центр | 1 в центре камеры на разных уровня |
|                      | ~         |     |       | 92689     | 75093.1.28.09.16.8 | Санитарно-гигиеническая лаборатория Областной центр | 1 у загрузочной двери              |
|                      |           | 0   |       | 92689     | 75093.1.28.09.16.8 | Санитарно-питиеническая лаборатория Областной центр | 1 у задней стенон                  |
|                      |           |     |       |           |                    |                                                     |                                    |

Для сохранения документа необходимо выполнить команду «Записать». Для того чтоб распечатать направления нажимаем «Печать» и выбираем форму для печати.

| Кодирование • Шаблоны • От                                           | тметит/Снять всё                                                                                                    | Печать общего<br>Печать общее і<br>Печать общее і | направления для выезда<br>направление<br>направление (с группировкой | по лабораториям)             |
|----------------------------------------------------------------------|----------------------------------------------------------------------------------------------------|---------------------------------------------------|----------------------------------------------------------------------|------------------------------|
| <ul> <li>Lastroots and service for an environment to be a</li> </ul> | A second second s | Печать с показ                                    | ателями                                                              |                              |
| менование для протокола                                              | Наим, для                                                                                                    | ласор / кол-во                                    | продукт исследования/ у                                              | Concentration and the second |
| з. факторы. (Аэропорты)                                              | физ. факт                                                                                                    | оры. (Аэропорты)                                  | физ. факторы. (Азропорть                                             | Показатель                   |
|                                                                      |                                                                                                    |                                                   |                                                                      | Уровень звукого давлен       |
|                                                                      |                                                                                                    |                                                   |                                                                      | 210                          |
|                                                                      |                                                                                                    |                                                   |                                                                      | Уровень звукого давлен       |

#### Отправка направлений в лаборатории

Для этого следует выделить галочками необходимые строки.

| 🋬 Добае | зить | пробу | у (объ | ект) 🕀 | ) До( | бавить услуги 🛛 🔒 | 🔉 🗙 🦏 Кодирование 🗸 Шаблоны 🗸 Отметит/Снят | ь всё 🚽     |
|---------|------|-------|--------|--------|-------|-------------------|--------------------------------------------|-------------|
| Отпра   | 9    | ۹     |        | N≏     | К     | Лаборатория/а     | Наименование для протокола                 | Наим. для . |
| ⊖ 2     | •    |       |        | 13083  |       | Отделение физ     | физ. факторы. (Аэропорты)                  | физ. факто  |
|         |      |       |        |        |       | 7.1.1.            |                                            |             |
|         |      |       |        |        |       |                   |                                            |             |

и нажать «Действия» и «Отправить по лабораториям».

| Провести и закрыть 📓 📑 Провести   Протоколы по направлению   Создать на основании -    | Действи | 💽 🕖 🔐 Печать 🔹                |                |
|----------------------------------------------------------------------------------------|---------|-------------------------------|----------------|
| Общие сведения Услуги                                                                  | Co      | здать приложение              |                |
| Подбор услуг из норм:                                                                  | Οπ      | править по лабораториям       |                |
| 🎽 Добавить пробу (объект)   🌍 Добавить услуги   🔯 🗶 🦄   Кодирование +   Шаблоны +   От | 0 01    | менить отправку по лаборатори | IRM            |
| Отпра. 😖 🔮 🔔 № К. Паборатория/а. Наименование для протокола                            |         | Наим, для лабор /Кол-во       | Продукт исслед |
|                                                                                        |         | физ факторы (Азропорты)       | DUS DAKTOON    |

ВАЖНО!!! Если необходимо отменить отправку направлений в лабораторию необходимо отметить галочками нужные лаборатории и вызвать команду «Действия» - «Отменить отправку по лабораториям»

| Направле       | ние      | на    | исс  | ледо   | вание 000685         | 83 от 25.05.2016 13:18:51                 |
|----------------|----------|-------|------|--------|----------------------|-------------------------------------------|
| Провести и з   | акры     | њ     |      | 📑 Пров | вести Протоколы по н | направлению Создать на основании - Дейсте |
| Общие сведен   | ия       | Ус    | луги |        |                      |                                           |
| Подбор услуг и | з норм   | 4:    |      |        | ]                    |                                           |
| 拉 Добавить г   | робу     | (объе | кт)  | 🕀 Доб  | авить услуги 📘 🗙     | 🦏 Кодирование 🗸 Шаблоны 🗸 Отметит/С       |
| Отправлено     | 8        | •     | ◬    | N≏     | Код пробы            | Лаборатория/артикул                       |
| € 25.05.2      |          |       |      | 43303  | 35438.01.25.05.16.B  | Микробиологическая лаборатория г.Нефтег   |
| · 25.05.2      |          |       |      | 43304  | 35439.01.25.05.16.B  | Микробиологическая лаборатория г.Нефтег   |
| · 25.05.2      | •        |       |      | 43305  | 35440.01.25.05.16.B  | Микробиологическая лаборатория г.Нефтег   |
| · 25.05.2      | •        |       |      | 43306  | 35441.02.25.05.16.B  | Санитарно-гигиеническая лаборатория г.Не  |
| · 25.05.2      | •        |       |      | 43343  | 35473.01.25.05.16.B  | Микробиологическая лаборатория г.Нефтег   |
| 0 05 05 0      | <b>—</b> |       |      | 10011  |                      | ·· · · · ·                                |

#### Направление на исследование 00068583 от 25.05.2016 13:18:51

| Общие сведен                                                                                                  | RN     | Ye         | луги | 1                       |                                                                   |                                                                                                    | Создать приложение                                           |
|----------------------------------------------------------------------------------------------------|--------|------------|------|-------------------------|-------------------------------------------------------------------|----------------------------------------------------------------------------------------------------|--------------------------------------------------------------|
| Тодбор услуг и                                                                                                | з норг | 40         |      | 0                       | 1                                                                 |                                                                                                    | Отправить по лабораториям                                    |
| 🏠 Добавить г                                                                                                  | робу   | (объе      | кт)  | 🕞 Доб                   | авить услуги 🛛 🔊 🛪                                                | ( 🐴   Кодирование 🕶 Шаблоны 🕶 Отк                                                                                                 | Отменить отправку по лабораториям                            |
| Отравлено                                                                                                    |        | •          |      | N=                      | Код пробы                                                         | Паборатория/артикул                                                                                                    | Наименование для протокола                                   |
|                                                                                                    |        |            |      | 43303                   | 35438.01.25.05.16.B                                               | Микробиологическая лаборатория г.Нефтег                                                                                           | 1 картофельное пюре со сливочн                               |
| ⊕ 25.05.2                                                                                                    |        | i bernel . |      |                         |                                                                   |                                                                                                    |                                                              |
| <ul> <li>              25.05.2          </li> <li>             25.05.2         </li> </ul>                    |        |            |      | 43304                   | 35439.01.25.05.16.8                                               | Микробиологическая лаборатория г.Нефтег                                                                                           | 2 котлета из мяса говядины                                   |
| <ul> <li>         3 25.05.2      <li>         3 25.05.2      <li>         2 5.05.2      </li> </li></li></ul> |        |            |      | 43304<br>43305          | 35439.01.25.05.16.B<br>35440.01.25.05.16.B                        | Микробиологическая лаборатория г. Нефтег<br>Микробиологическая лаборатория г. Нефтег                                              | 2 котлета из мяса говядины<br>З подлив                       |
| <ul> <li>25.05.2</li> <li>3 25.05.2</li> <li>3 25.05.2</li> <li>3 25.05.2</li> </ul>                          |        |            |      | 43304<br>43305<br>43306 | 35439.01.25.05.16.8<br>35440.01.25.05.16.8<br>35441.02.25.05.16.8 | Микробиологическая лаборатория г. Нефтег<br>Микробиологическая лаборатория г. Нефтег<br>Самитарно-гигиеническая лаборатория г. Не | 2 котлета из мяса говядины<br>3 подлив<br>4 картофель свежий |

#### Список изменений в релизах:

1. Релиз № 2.0.1.14.223 от 23 января 2015 г.

Исправлена ошибка при заполнении контрагента в протоколе.

2. Релиз № 2.0.1.14.218 от 15 декабря 2014 г.

В Документе \_ИМЦ\_ОбщееНаправление исправлена ошибка при заполнении из заявления(не заполнлся контрагент).

3. Релиз № 2.0.1.14.217 от 30 ноября 2014 г.

В Документе \_ИМЦ\_ОбщееНаправление в ФормаСпискаСОтборомПоЗаявке исправлено отображение направлений

4. Релиз № 2.0.1.14.215 от 24 ноября 2014 г.

В документе \_ИМЦ\_ОбщееНаправление в форме документа добавлено уведомление при отмене отправки направления.

From:

http://wiki.parus-s.ru/ - ИМЦ Wiki

Permanent link: http://wiki.parus-s.ru/doku.php?id=okabu:lis\_imts:func:0ab5e2e5\_1c62\_11e4\_a497\_20cf30287e63

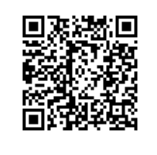

Last update: 2018/04/03 12:59